### Mise à jour des fiches examens

Consultez la liste des nouveaux examens ou les modifications effectuées sur les fiches examens au niveau de la page d'accueil.

| Centre Hospitalier<br>Robert Blaco            | BEINENLE                  | SUR LE MANUEL DE PRÉLÉVEMENT DU CENTRE HO<br>A NOTRE QUOR DES D'AMINES ET NOS RECOMMINIONTON | SPITALIER DE LISIEUX | Convesion     |
|-----------------------------------------------|---------------------------|----------------------------------------------------------------------------------------------|----------------------|---------------|
| Accuel                                        |                           |                                                                                              |                      |               |
| Présentation                                  |                           | ten du interretore                                                                           | tion at a constitute |               |
| A Examons                                     |                           |                                                                                              | -                    |               |
| Résultats et<br>Contacts                      | Q Quel examen recherchez- | vous ?                                                                                       | + Rocherche avancée  | Rochercher    |
| d Actualitás                                  | 0                         | DOCUMENTS                                                                                    | C MISE À JOUR        | Tout officier |
| Documents                                     | AP                        | Généralités et liveorrenandations                                                            | ~                    |               |
|                                               |                           | Madas opératoiros de prélévernent                                                            | ~                    |               |
| VISKALI OCE                                   |                           | EBMD : Examons do Biologio Médicalo Délocalisés                                              | <b>~</b>             | i i           |
| Version: LB<br>Date d'application: 16/09/2019 | SITE EN CONSTRUCTION      | Formulairos de domande                                                                       | × .                  |               |

## **Espace Actualités**

Vous pouvez accéder aux actualités en cliquant sur les titres.

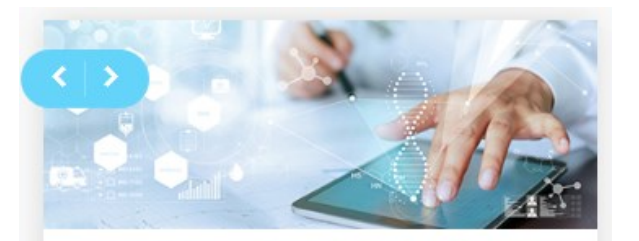

ACTUALITÉS
 SITE EN CONSTRUCTION - 05-05-2020
 SITE EN CONSTRUCTION

# Suggestions

Vous pouvez nous faire part de vos suggestions en cliquant sur le bouton « Enquêtes de satisfaction et suggestions »

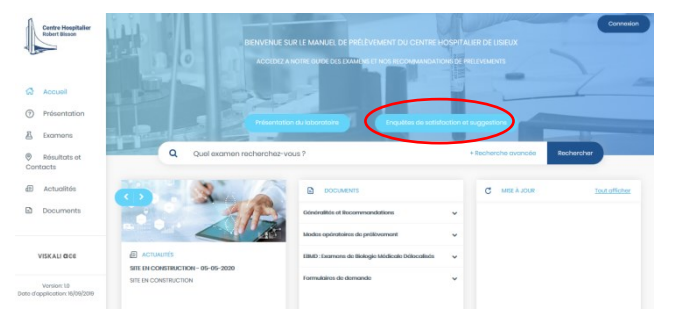

# Centre de prélèvement

Notre laboratoire propose un centre de prélèvements au 1<sup>er</sup> étage de l'hôpital. Nous vous recevons avec ou sans rendezvous.

Nous réalisons tous types de prélèvements sanguins, mycologiques et bactériologiques.

Horaires d'ouverture: Du lundi au vendredi de 8h30 à 19h15 Le samedi de 8h30 à 15h00

Vous pouvez nous joindre au 02 31 61 30 81 pour toutes questions

Vos résultats sont disponibles **sur internet** via le site<u>https://www.mesanalyses.fr/</u>

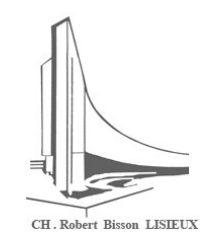

# Centre Hospitalier de Lisieux

# Laboratoire de Biologie Médicale

# Guide d'utilisation du manuel de prélèvement

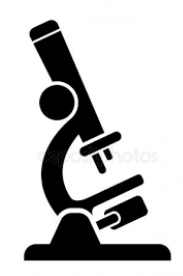

www.ch-lisieux.manuelprelevement.fr ou accessible sur les plateformes de téléchargement mobile :

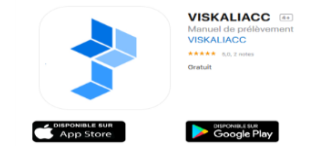

Laboratoire du Centre Hospitalier Robert Bisson 4, rue Roger Aini 14100 Lisieux

02.31.61.30.81

#### **Espace Documents**

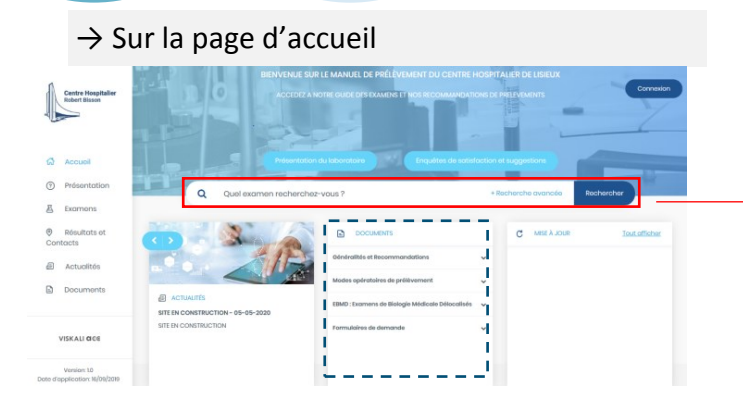

#### $\rightarrow$ Consultez la liste des documents disponibles

Dépliez les dossiers et cliquez sur les titres, les documents s'affichent.

| DOCUMENTS                                       |   |
|-------------------------------------------------|---|
| Généralités et Recommandations                  | ~ |
| Modes opératoires de prélèvement                | ~ |
| EBMD : Examens de Biologie Médicale Délocalisés | ~ |
| Formulaires de demande                          | ~ |
|                                                 |   |

Vous pouvez également cliquer sur **Documents** depuis le menu.

# Recherche d'un examen

Effectuez votre recherche en saisissant le nom de l'examen dans la barre de recherche.

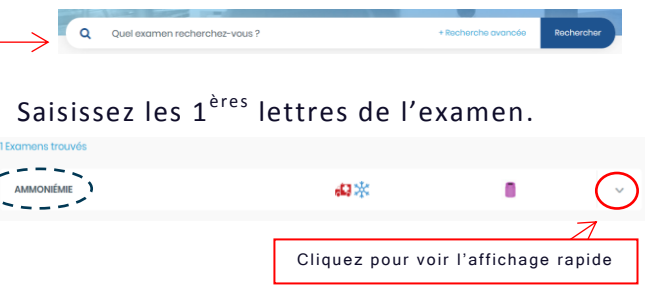

Cliquez sur le nom de l'examen, la fiche s'ouvre pour plus de détails.

| Protovomon         | Transport du laboratoire | Examen          | Methode        | Post analytique     | Cotation |  |
|--------------------|--------------------------|-----------------|----------------|---------------------|----------|--|
|                    |                          |                 |                |                     |          |  |
|                    |                          |                 |                |                     |          |  |
| A Prélèvement      |                          |                 |                |                     |          |  |
| Conditions partic  | ulières Le j             | atient doit évi | ter de fumer a | vant le prélèvement |          |  |
| Nature de l'échan  | tillon Sar               | 9               |                |                     |          |  |
| Matériel de recuei |                          | x1 EDTA K3      |                |                     |          |  |
| Quantité minimal   | e Itu                    | be              |                |                     |          |  |
|                    |                          |                 |                |                     |          |  |
| 🕞 Transport a      | u laboratoire            |                 |                |                     |          |  |
|                    |                          |                 |                |                     |          |  |
| Couleur du sache   | t                        | - Sochet        | rouge          |                     |          |  |
| Délai d'achemine   | ment 30                  | minutes         |                |                     |          |  |
| Température d'ac   | heminement Da            | ns la glace     |                |                     |          |  |
|                    |                          |                 |                |                     |          |  |

#### $\rightarrow$ Recherche avancée

Cliquez sur « Recherche avancée » pour affiner votre recherche.

| Q Quel examen re          | acherchez-vous? |   |                         | - Masquer les filtr | es Recherche     |
|---------------------------|-----------------|---|-------------------------|---------------------|------------------|
| Filtres pour la recherche |                 |   | Accès rapide            |                     |                  |
| Code laboratoire Lisieux  | Sectour         |   | Examens à jeun          | Exam                | ens urgents      |
|                           |                 | * |                         |                     |                  |
| Laboratoire exécutant     |                 |   | Transport dans la glace | Analy               | rse sous traîtée |
|                           |                 |   |                         |                     |                  |

Vous pouvez également cliquer sur La Examens depuis le menu pour afficher la totalité des examens.

## La fiche examen

Cliquez sur l'examen souhaité, tous les renseignements s'affichent :

| Prélèvement Transpo     | au laboratoire Examen Méthode Post ana                                                                                                    | lytique Cotation                      |
|-------------------------|----------------------------------------------------------------------------------------------------|---------------------------------------|
|                         |                                                                                                    | 1                                     |
| A Prélèvement           |                                                                                                    | <sub>d</sub> A <sub>b</sub> P Méthode |
| Nature de l'échantillon | Sang                                                                                                    | Méthode de dosage                     |
| Matériel de recueil     | x1 Citrate de Sodium 9NC                                                                                                    | Interférences                         |
| Quantité minimale       | 1 tube                                                                                                    |                                       |
|                         | Indiquer le motif de prescription :<br>- Signes cliniques (Hémorragie ou thrombose)<br>- Suivi de traitement anticoacu (ant (nom du traiter          | Post analytique                       |
| Renseignements clinique | heure de la dernière prise ou injection, cible si INR)                                                                                               | Délai de rendu de l'exame             |
|                         | <ul> <li>Preoperatoire (precisez la date d'intervention et le<br/>- Trouble de l'hémostase connu (à préciser)</li> <li>Autre (à préciser)</li> </ul> | Délai de rendu en urgence             |
|                         |                                                                                                    | Délai de rajout de l'exame            |

#### $\rightarrow$ Renseignements cliniques

Des documents à renseigner peuvent être associés aux examens, cliquez sur le lien dans le champ « Formulaire requis ».

Des pictogrammes sont disponibles pour vous aider à visualiser rapidement les informations importantes. En passant la souris, les infos bulles s'affichent (liste non exhaustive).

| i            | Respecter le niveau<br>de remplissage            | ₩      | Conservation<br>préanalytique<br>réfrigérée |
|--------------|--------------------------------------------------|--------|---------------------------------------------|
| 8            | Conservation à l'abri<br>de la lumière           | ٠<br>۲ | Dans la matinée                             |
| <b>, 1</b> , | Analyses urgentes                                | 24h    | Renseigner diurèse<br>des 24h               |
|              | Formulaire requis                                |        | Préanalytique<br>sensible                   |
|              | Renseignements<br>thérapeutiques<br>obligatoires | ×      | Jamais le week-<br>end/jours fériés         |
| ۲            | A jeun                                           | (24b)  | Prévenir le<br>laboratoire                  |